## Business and Organization Mandatory Recycling and Organics

**ReTRAC Connect Self Reporting Guide** 

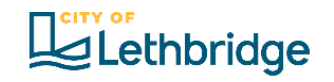

This guide gives step-by-step instructions on reporting your business or organization's actions to meet Lethbridge's Mandatory Recycling and Organics requirements.

If you require any assistance with the survey, please call 311.

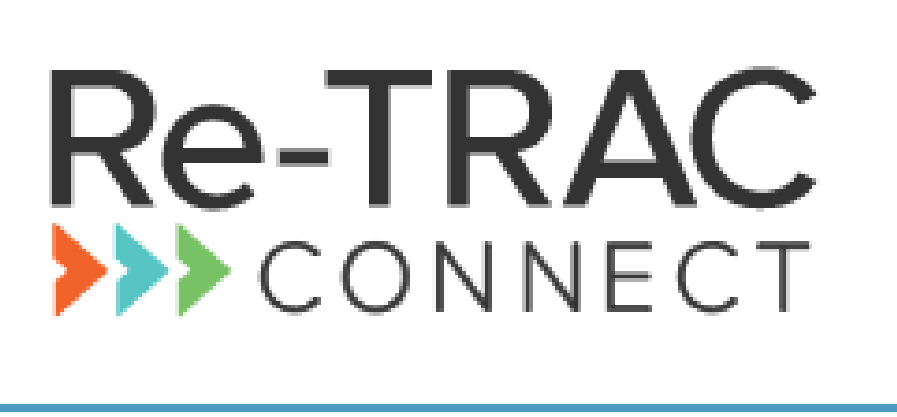

CLICK HERE TO BEGIN SURVEY

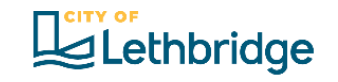

#### Step 1a: Log In or Create Your Account

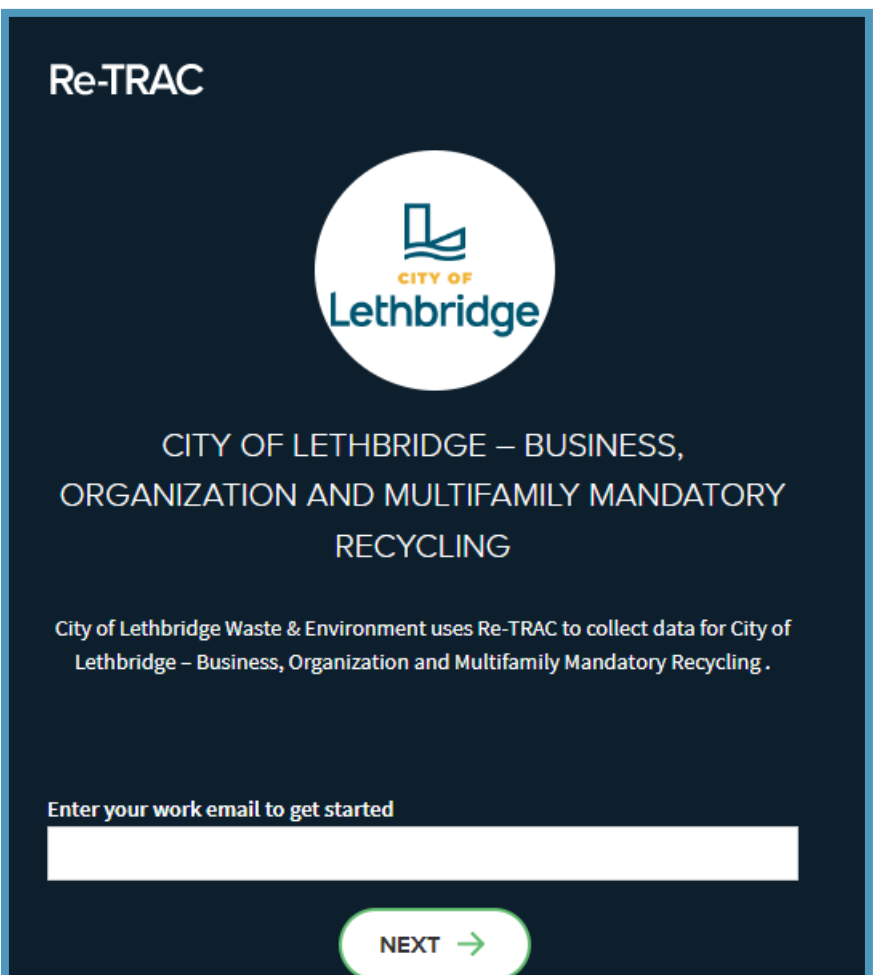

- 1. Get started by entering your email address. If you have registered in previous years, be sure to enter the email address linked to your Re-TRAC account.
- 2. If you already have an account, you will be taken to the login page to enter your password.
- 3. Once logged in, click under "Programs I've Joined".

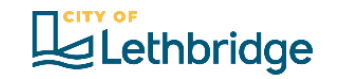

#### Step 1b: Log In or Create Your Account

| Lethbridge                                                                                                    |                                        |
|----------------------------------------------------------------------------------------------------|----------------------------------------|
| CITY OF LETHBRIDGE - BUSINES                                                                                                    | SS,                                    |
| ORGANIZATION AND MULTIFAMILY MAN                                                                                                    | DATORY                                 |
| RECYCLING                                                                                                    |                                        |
| City of Lethbridge Waste & Environment uses Re-TRAC to collect<br>Lethbridge – Business, Organization and Multifamily Mandator                                                                                                    | data for City of<br>ry Recycling .     |
| You are registering a new account with username:<br>example@lethbridge.ca                                                                                                    |                                        |
| First Name* Last Name*                                                                                                    |                                        |
| Create Password * (i)                                                                                                    |                                        |
|                                                                                                    |                                        |
| Stay connected!                                                                                                    |                                        |
| Sign up to receive Re-TRAC emails                                                                                                    |                                        |
| bight up to receive the riote entails                                                                                                    |                                        |
| You can unsubscribe from receiving Re-TRAC emails at any tim<br>"Unsubscribe from this list" link, found at the bottom of every                                                                                                    | e using the<br>email.                  |
| You can unsubscribe from receiving Re-TRAC emails at any tim<br>"Unsubscribe from this list" link, found at the bottom of every<br>By clicking "Create Account" and using Re-TRAC**, I agree to the <u>Service</u> and <u>Privacy Policy</u> . | e using the<br>email.<br>Jser Terms of |

#### Don't already have an account

- 1. You will see the screen at the left. Enter your information and click "Create Account".
- 2. Check your email for an activation link and click "Activate".
- 3. Proceed to Step 2 to add your property or business to your account.

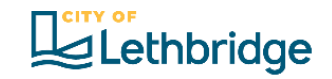

Mandatory Recycling & Organics

#### Step 2: Add Your Property

| REGISTRATION |                                                                                                    |
|--------------|----------------------------------------------------------------------------------------------------|
| Lethbridge   | COMPLETE YOUR REGISTRATION<br>CITY OF LETHBRIDGE – BUSINESS, ORGANIZATION AND MULTIFAMILY MANDATORY RECYCLING<br>JOIN PROGRAM |

| Member Details                         |   |
|----------------------------------------|---|
| Member Type *                          |   |
| Property                               | • |
| Member Name *                          |   |
|                                        |   |
| Location Details                       |   |
| Search Google Maps for your Address () |   |
| Search by organization name or address |   |

| Confirm your location details |                             |
|-------------------------------|-----------------------------|
| Country*<br>Canada *          | State/Province * AB         |
| City/Town*<br>Lethbridge      | Zip/Postal Code *<br>T1J0P6 |
| Address*<br>910 4 Ave S       |                             |
| NIOL *#                       | CLEAR ADDRESS               |

- 1. Once you are logged in, Click "Join Program".
- 2. Type in your Property Address and confirm your location details.
- 3. Click "Join" to add your property to your account.

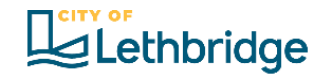

#### Step 3: Open the Business Self-Reporting Survey (SRS)

|                                                                                            |         |                   |     | 1 Click on your property           |
|--------------------------------------------------------------------------------------------|---------|-------------------|-----|------------------------------------|
|                                                                                            | Search: |                   |     | to open the workspace.             |
| Sample Business<br>BUSINESS 739 23 Street North, Lethbridge, AB T1H 3S8, CA<br>Edit Member |         | →                 |     | 2. Click "new" to open the survey. |
| space                                                                                      |         |                   |     |                                    |
| 5                                                                                          |         |                   | · · |                                    |
| ess Self Reporting Survey                                                                  |         | <u>View All</u> → | ·   |                                    |

- REMOVE

#### Step 4: Filling Out The Survey

| Lethbridge                                    | Program: City Of L<br>Mandatory Recycl | ethbridge – Busine:<br>ing                          | ss, Organization And               | d Multifamily                  | PROGRAM SUPPORT           | REQUEST         |
|-----------------------------------------------|----------------------------------------|-----------------------------------------------------|------------------------------------|--------------------------------|---------------------------|-----------------|
|                                               | Sample Bı                              | isiness                                             |                                    |                                |                           |                 |
| ← Workspace                                   | 2                                      |                                                     |                                    |                                |                           |                 |
| Busines<br>Sample Bus                         | iness - Annual   20                    | rting Survey                                        | ļ                                  |                                |                           |                 |
| (i) Notic<br>You a                            | e<br>re starting a new respons         | e. Remember to click 'Sa                            | ave'!                              |                                |                           |                 |
| Business category                             | (Please check all that apply           | ): *                                                |                                    |                                |                           |                 |
| Construction                                  |                                        |                                                     |                                    |                                |                           |                 |
| Industrial     Commercial                     |                                        |                                                     |                                    |                                |                           |                 |
| Services                                      |                                        |                                                     |                                    |                                |                           |                 |
| Accommodation                                 | n and Food Services                    |                                                     |                                    |                                |                           |                 |
| Public, Health, I                             | Education, Religion                    |                                                     |                                    |                                |                           |                 |
| Please choose the                             | closest categories to your l           | usiness activities. NAICS co                        | odes are provided for refere       | nce.                           |                           |                 |
| )o you have a Business A<br>® Yes<br>○ No     | account Number? *                      |                                                     |                                    |                                |                           |                 |
| BUSINESS & MAIL                               | BUSINESS & MAILING ADDRESS:            |                                                     |                                    | 123456                         |                           |                 |
| CITY OF LETHBRI                               | DGE                                    |                                                     | LICENCE NO:<br>LICENCE FEE:        | 99999<br>\$193.00              |                           |                 |
| ACCOUNT NU<br>ACCESS COD                      | 2021 BUSINE                            | SS LICENCE<br>BILLING DATE: Dec<br>DUE DATE: Jan 3: | 2, 2020<br>1, 2021                 |                                |                           |                 |
| f you are filling this repo<br>example below: | ort for more than one loca             | tion/branch, please click                           | in "add" and complete e            | ach line with the require      | ed information for each   | ocation. See th |
| EXAMPLE                                       |                                        |                                                     |                                    |                                |                           |                 |
| BUSINESS TRADE/LOCATION NAME *                | BUSINESS LICENSEE NAME *               | NUMBER OF EMPLOYEES *                               | PHYSICAL BUSINESS STREET ADORESS * | PHYSICAL ADDRESS POSTAL CODE * | BUSINESS ACCOUNT NUMBER * |                 |
| North Pole Ice Cream Downtown                 | 1234567 Alberta Ltd                    | 10                                                  | 999 4th Street S                   | X0K 0X0                        | 123456                    |                 |
| North Pole Ice cream West                     | 1234567 Alberta Ltd                    | 6                                                   | 999 University Dr w                | YOY 0Y0                        | 654123                    |                 |
| € ADD                                         |                                        |                                                     |                                    |                                |                           |                 |
| BUSINESS<br>TRADE/LOCATION                    | BUSINESS LICENSEE                      | NUMBER OF                                           | PHYSICAL BUSINESS                  | PHYSICAL ADDRESS               | BUSINESS ACCOUNT          |                 |

- 1. Start by selecting the category and sub-categories of your business or organization (mark all that apply)
- 2. Business Trade Name: This is the name your business is known by customers.
- 3. Business Account Number: This can be found by checking your posted Business License certificate. See the example on the side. Some businesses/organizations don't require a Business License. If this is your case, select "No" for the question "Do you have a Business Account Number?"
- 4. If you wish to fill only one report for several branches/locations, click on "add" and insert as many lines as necessary. Fill in the required information for each location (account number will be different for each location).
- 5. Fill in all required fields.
- 6. Remember to hit save at the bottom of the form.

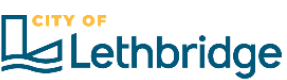

### Step 5: Saving a Draft

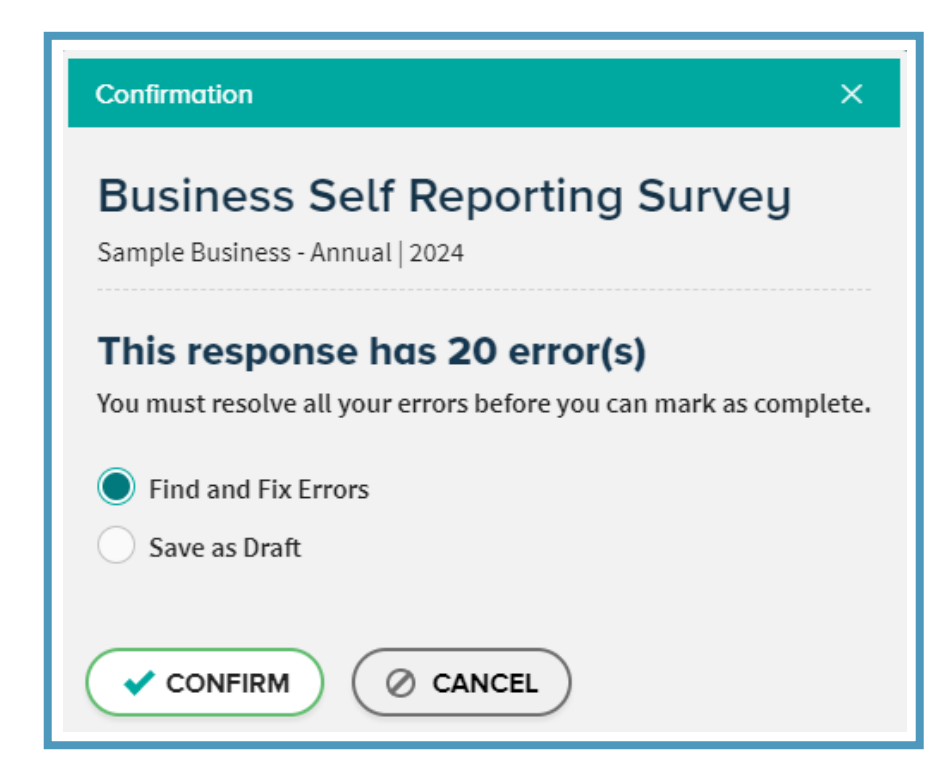

- 1. If you see any of these messages when saving, you have missed a required field.
- 2. Check your responses and ensure all required fields are complete.
- 3. You can save a plan with errors and complete it later, but you cannot mark it complete until all errors are corrected.

Incomplete surveys cannot be verified by city staff. Your business is not complying with the bylaw until your survey is verified.

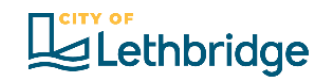

# For additional questions or assistance lethbridge3I

**Phone 311** or 403-320-3111 *(if outside of Lethbridge)* Or use Lethbridge 311 Chat on our website - **Lethbridge.ca** 

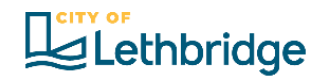